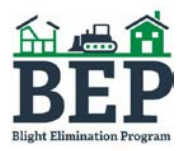

## FIELD COMPLIANCE SITE VISIT REPORT GUIDE DOCUMENTS SUBMISSION

MISSISSIPPI HOME CORPORATION

All Field Compliance Site Visit Reports must be submitted to MHC through the MITAS Property Managers Portal. Contractors will be provided with a login username and password to access each property on the system.

The portal may be accessed through the following link: <u>https://archivemhc.com/MitasLive/MitasWebBlight/WebPortal/PortalLogin.aspx?meqs=%2FiYnwYw8UT</u> <u>43K3s48%252APiQlQzErtcrLN9q02B%252AHvb2GIchVoS%2FIPSES1c9lMj42Gp</u>

## LOG IN

Enter the login information issued by MHC. A separate login will be provided for each Blight Partner of the Grantee. For example, the Manager No. for Blight Partner A may be "2" and the Manager No. for Blight Partner B maybe "3". The Username and Password will be the same regardless of the Manager No.

The login credentials for all Blight Partners will be emailed to you by MHC once an assignment has been accepted.

| Login to your accou                   | nt              |
|---------------------------------------|-----------------|
| Manager No:<br>Username:<br>Password: |                 |
| Login                                 | Forgot Password |

## HOME SCREEN

The Home Screen will display a list of properties that have been assigned to the Blight Partner listed in the top left corner of the screen. Select one property at a time to upload documentation for that property.

| Property Ma<br>Number<br>Name<br>Assigned Staf | nager Details<br>: 6<br>: Blight Partner #1<br>No Rec<br>f: BEP_User | Ddress<br>ord Found. | Name of               | Blight Partner     |                                              |
|------------------------------------------------|----------------------------------------------------------------------|----------------------|-----------------------|--------------------|----------------------------------------------|
| Please select a pro                            | operty. Click a heading to sort<br>operties                          | the list.            | Grantee<br>Informatio | n                  |                                              |
| Property Num<br>BEP-000                        | ber Property Name                                                    | Owner Tax Id Pro     | operty Street         | Address City       | State Inactive                               |
| Projects<br>Project #                          | Name                                                                 | V                    | Stage I               | Property #         |                                              |
| BEP-000A-001<br>BEP-000A-002                   | ABC City Demo Project ABC City Demo Project ABC City Demo Project    |                      | *                     | 3EP-000<br>3EP-000 | List of Properties for<br>the Blight Partner |

Select a property under Projects by clicking on the project number or name. Make sure that the selected property address corresponds to the property that was inspected.

## **PROJECT DETAILS SCREEN**

Contractors must upload the Inspection Report, Inspection Photos, and Inspection Invoice by selecting Upload New under Document Manager.

| Document Manager                                      |              |            |
|-------------------------------------------------------|--------------|------------|
| Document Name                                         | Download     | Upload     |
| Evidence of Ownership                                 | No Documents | Upload New |
| Closing Statement                                     | No Documents | Upload New |
| Appraisal                                             | No Documents | Upload New |
| Public Advertisement of Bids                          | No Documents | Upload New |
| Demolition Bids                                       | No Documents | Upload New |
| Bid Tabulation                                        | No Documents | Upload New |
| Demolition Contract                                   | No Documents | Upload New |
| Contractor's License                                  | No Documents | Upload New |
| Contractor's Insurance                                | No Documents | Upload New |
| Statement Of Sources of Funds (HHF/BEP Form 0206)     | No Documents | Upload New |
| Property Demolition Cost Estimate (HHF/BEP Form 0210) | No Documents | Upload New |
| Survey/Legal Description                              | No Documents | Upload New |
| Identity of Interest Statement (HHF/BEP Form 0205)    | No Documents | Upload New |
| Draw Request Form (HHF/BEP Form 0207)                 | No Documents | Upload New |
| Invoices                                              | No Documents | Upload New |
| Evidence of Payment to Contractor                     | No Documents | Upload New |
| Waste Removal Receipt                                 | No Documents | Upload New |
| Letter of Attestation (HHF/BEP Form 0209)             | No Documents | Upload New |
| Admin/Maint Claim Form (HHF/BEP Form 0208)            | No Documents | Upload New |
| Property Tax Receipts                                 | No Documents | Upload New |
| Property Photos                                       | No Documents | Upload New |
| Payoff Request Letter (HHF/BEP Form 0901)             | No Documents | Upload New |
| Payoff Calculation Worksheet (HHF/BEP Form 0902)      | No Documents | Upload New |
| Closing Statement                                     | No Documents | Upload New |
| Quarterly Reports                                     | No Documents | Upload New |
| Inspection Report                                     | No Documents | Upload New |
| Inspection Photos                                     | No Documents | Upload New |
| Inspection Invoice                                    | No Documents | Upload New |

Once documentation has been uploaded, the Contractor may logout the system.

NOTE: Currently the system does not notify MHC Staff when a document is uploaded. For this reason, it is recommended that Contractors contact Bridgette Butler at (601) 718-4755 or bridgette.butler@mshc.com once a document has been uploaded.

For any issues pertaining to the system, contact Lisa Coleman at (601) 718-4757 or lisa.coleman@mshc.com.